#### •••••PROMISEO

### Pridel'ovanie prístupu do Google My Business účtu.

### Uistite sa, že ste prihlásený do služby **Moje firmy** na Googli **a ste hlavným vlastníkom.**

#### 2 Vyberte profil, ktorý chcete **spravovať**, ak ich máte viac.

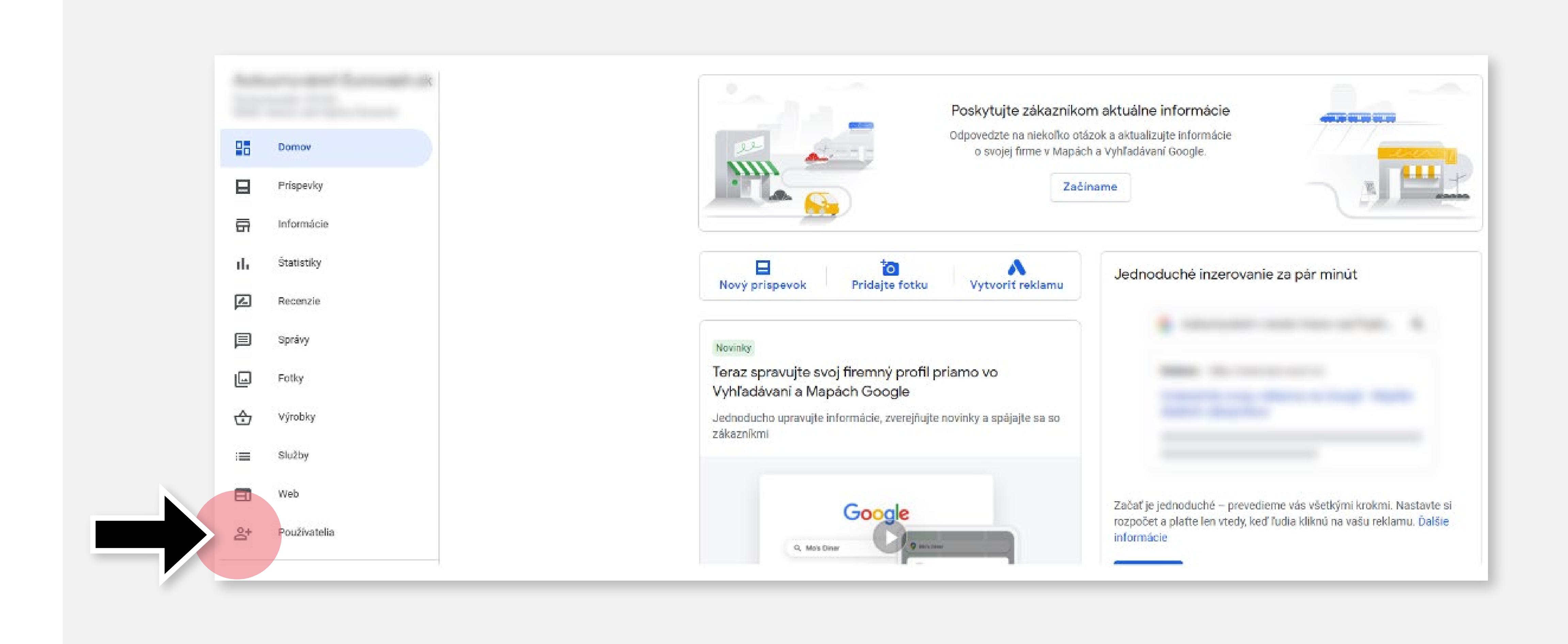

## Z ponuky vyberte položku **Používatelia - Users**.

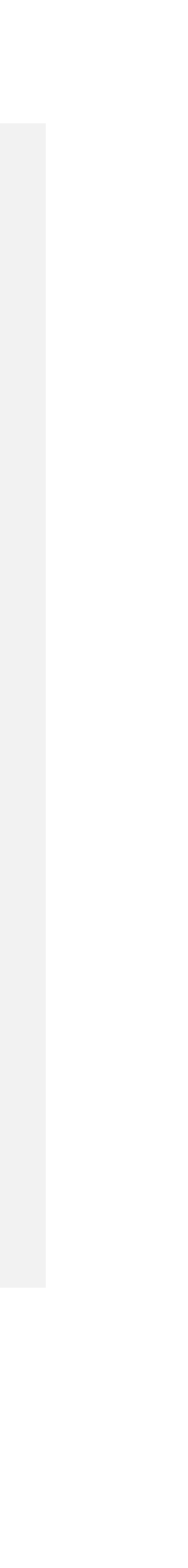

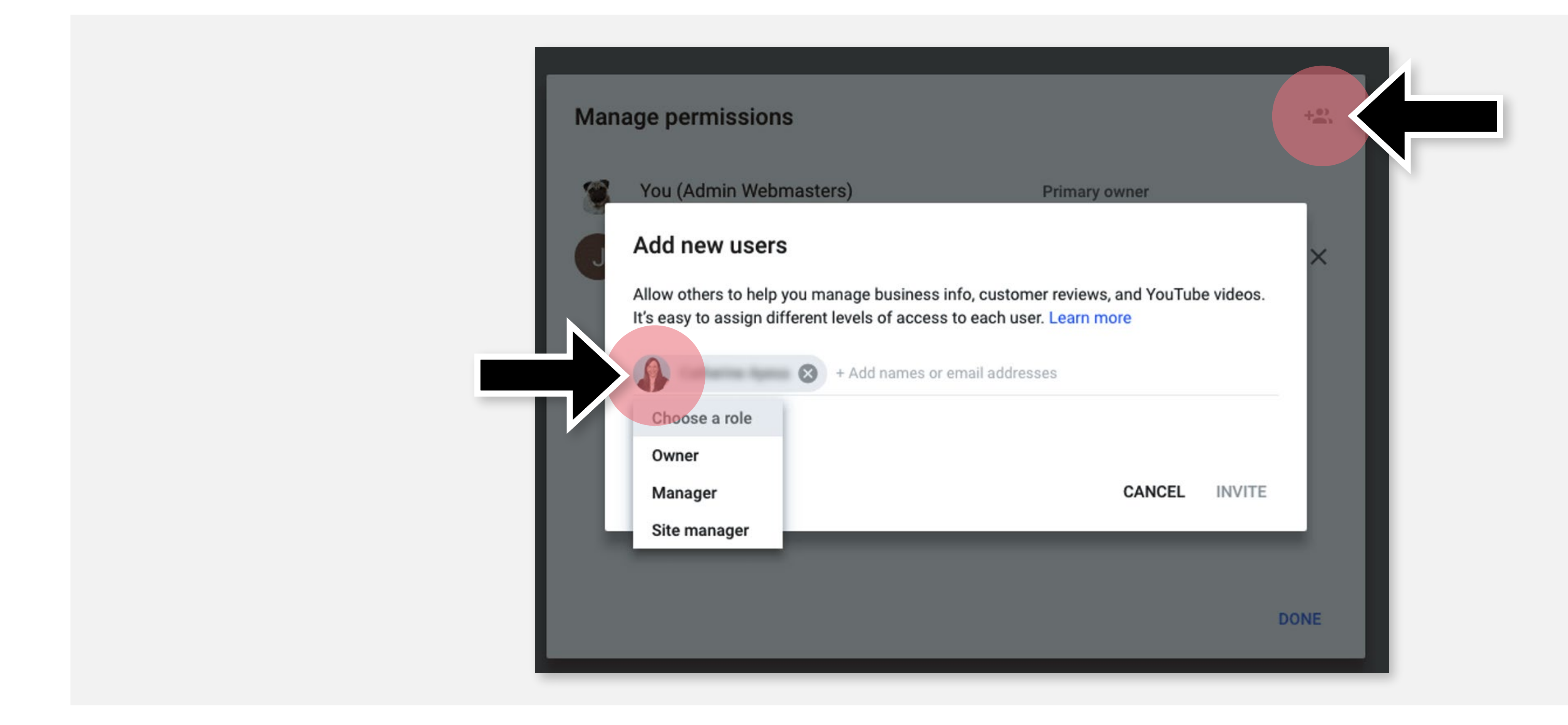

4

Kliknite na ikonu Pozvať nových používateľ ov - Invite New Users ktorého chcete pridať.

### v pravom hornom rohu. Zadajte **meno alebo e-mail** nového používateľa,

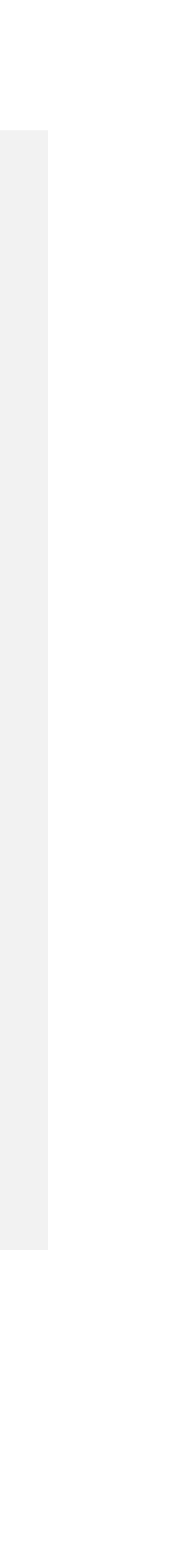

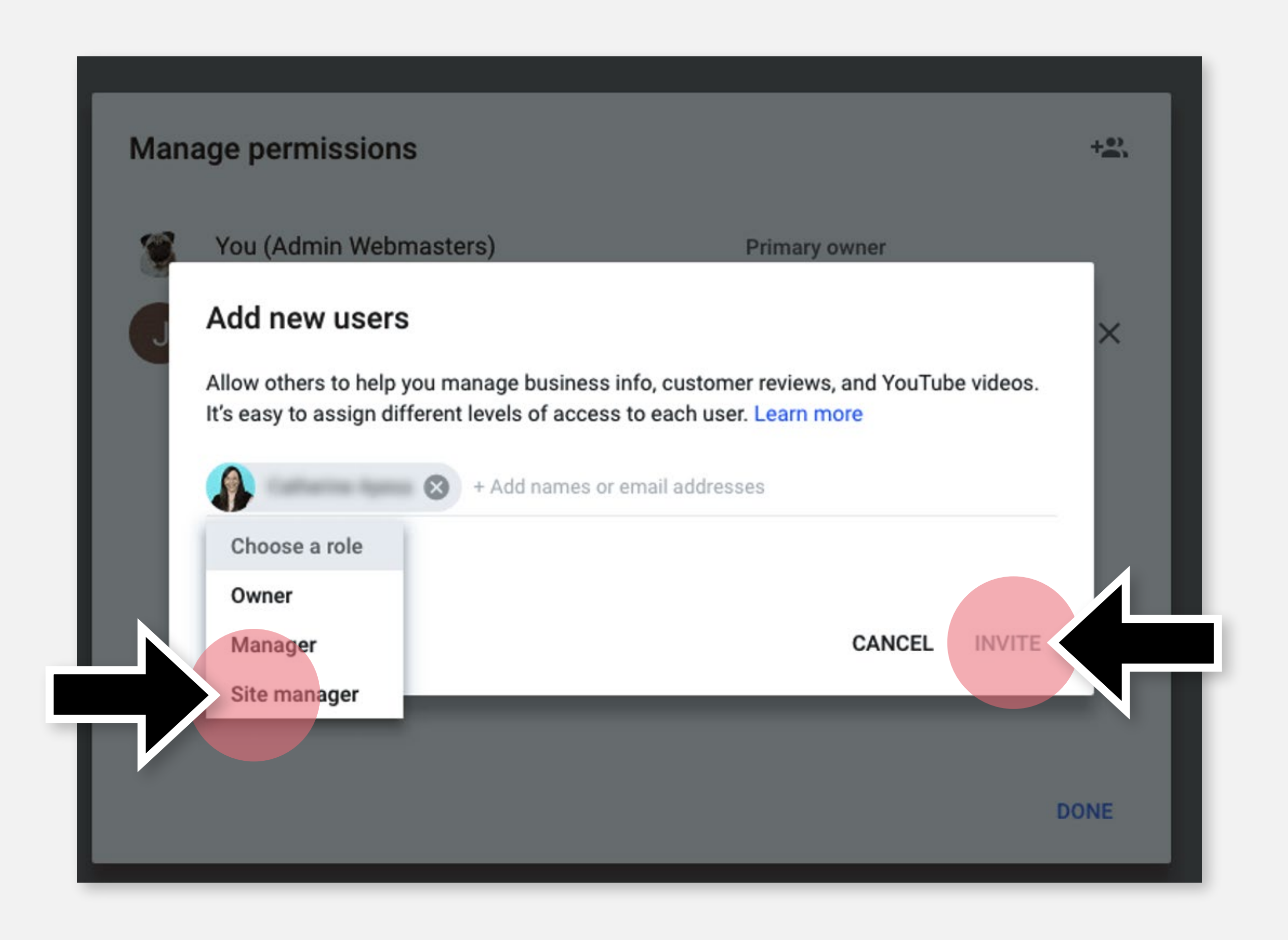

Prirad'te novému používateľovi rolu správca – Site manager. Kliknite na položku
Pozvať – Invite. Keď nový používateľ prijme pozvanie, okamžite získa prístup.

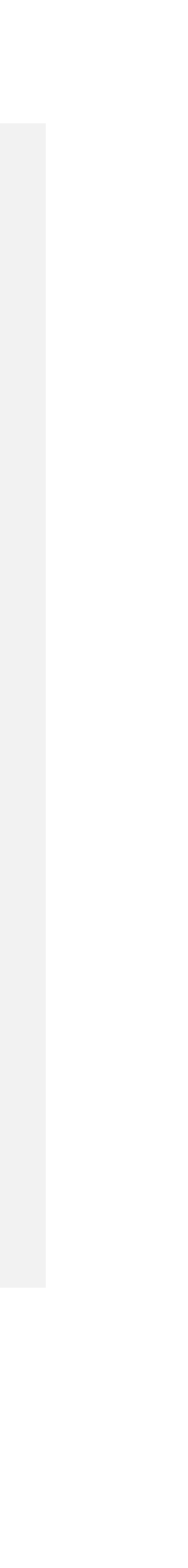

# Gratulujeme! Hotovo!